胡俊 2007-03-20 发表

## TippingPoint IPS 软件版本下载方法

## 软件版本下载 1 请到<u>http://tmc.tippingpoint.com</u>注册设备,获取TMC的账户和密码(详细步骤可以参 考案例《TippingPoint IPS 产品注册指南》),使用TMC账户和密码登入TMC站点: h ttp://tmc.tippingpoint.com 1) 在左侧导航栏可以看到最新的TOS版本、最新的数字疫苗以及SMS软件版本等, 点击链接进入选择合适的版本下载,如图: 2 Threat Lanagement Center - Liccosoft Inte 文件(2) 病量(2) 査要(2) 収集(2) 工具(2) 帮助(2) - - - Ittp://tec.tippingeist.com/TBC/Legin Tuesday 95/2008 Set5011 [Lossed Preferences Home Releases Stand TippingPoint edation S Thread Management Center address the vulnerability only to address specific m Zeto-Day threat-Each week the TippingPoint security tear incorporates these filters into Digital Vac-exploits, but also potential attack permut. P Announ Threat Level 1 (H) of 9/5/06 3 45 AM The TMC your devic and vulne scome to the new TMC -Threat Manageme e(s). The Zero Day up to date with the latest security for onsible disclosure of security flaws 🔰 Latest Releases roew filters are o 🚖 Top Threats 590\_2.2.0\_6793 pkg 2006-08-31 11:00.18.0 (dvp:a0isher) ediately detect of 9/5/06 3.46 AND SMES\_2.2.1\_4470 pkg 2006-05-01 15:52:16.0 (within) TippingPoint's expe professionale subs The same analysis customers. New Dir te is recognized wonter be to the SANS @RISK Probal Vaccine 2.2.4\_6519 x505 2006-07-14 14.41:08.0 (madmin) PS TOS Release 2.2.4\_6519 (NTF10 71 ) 👌 🐲 Internet 图表 1 TMC登录后的页面 2) 点选Releases 条目可进入产品DV、TOS库,点选相应的连接即可下载所需的DV 、TOS,如下图: ③Threat Management Center Microsoft Inte 文件で) 病情で 差易で 空産の 工具で 帮助の Gas · O · 🖹 🗟 🕼 🔎 ## 👷 ### 🔗 🙆 · 🍒 🗟 · 🛄 🎒 😓 - 35 12 (1) and https://tec.tippingro Me Stand Home Releases Documentation ment Center Threat Manag The eat Level 1 (rs of 1950) 3 45 AM iorates these filters into Digital X-Ser Its, but also potential attack per SMS e to the new TIAC The TMC (Threat Manag your device(a) The Zero and vulnerabilities to m \_ 😈 Latest Releases 😭 Top Threats 50\_2.2.0\_6793 pkg 2006-08-31 11.00.18.0 (dvpublisher) nded to exp. ble in that the 500 2 41 AM SMS\_2.2.1\_4476 pkg 2006-05-01 15/52 16.0 (admin) Tipping profess The sa 15.5216.0 (sdner) 22.4\_6519 X505 2006-07-14 14.41.03.0 (madmin) PS TOS Release 2.2.4\_6519 ) HOH Asterisk Muliph Vulnerskillers Operal Butter ATE Mo 3 9 L 图表 2 TMC软件下载页面 3) 点选Documentation条目可进入产品文档库,点选相应的连接即可下载所需的文档 ,如下图:

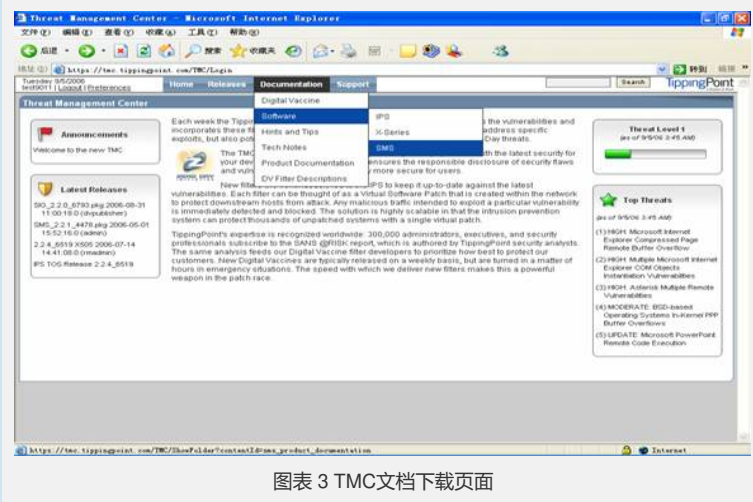

4) 设置邮件提醒及账户维护,点主页面右上角Preferences条目,获得下面网页:

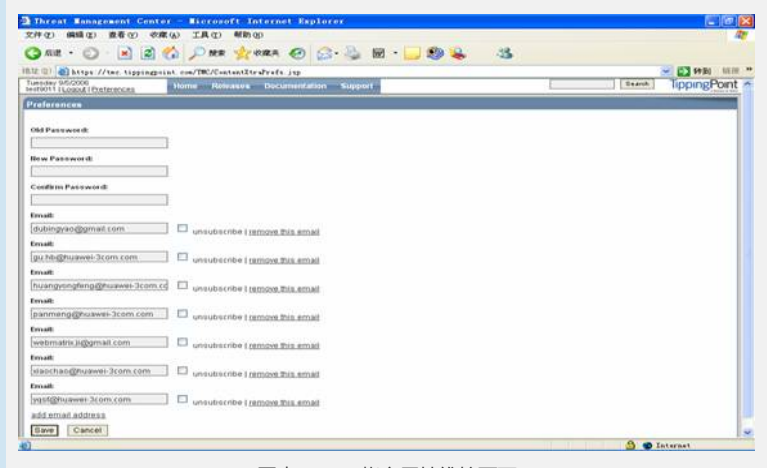

图表 4 TMC帐户属性维护页面

## 2 邮件提醒配置

在用户信息栏中填入E-mail地址,每行一个,最多20个,然后点Save按钮,TMC将按照您输入的E-mail地址及时给您发送DV等软件更新提醒邮件.

密码修改:依次输入Old Passward、New Passward、Confirm Passward,然后点击Sa ve即可.